### FREESTYLE LIBRE METER

#### Aanvragen:

- www.diabetes.mediq.nl
- gebruikersnaam: ... wachtwoord: ....
- dashboard: naam en BSN nr. patiënt zoeken
- alle gegevens invullen t.b.v. machtiging

## Info patiënt:

instructievideo's via: <u>https://www.chagz.nl/document/freestyle-libre/</u> <u>https://www.freestyle.abbott/nl-nl/home.html</u> <u>https://www.freestyle.abbott/nl-nl/educatie/e-learning.html</u>

# Installeren op eigen smartphone en koppelen aan praktijk:

- patiënt account laten maken door freestyle libre link app "LibreView" te laten installeren
- account aanmaken + eigen wachtwoord
- naar beneden scrollen: verbonden apps libre view beheren
- huisartsenpraktijk .....; praktijk id ... ; ww praktijk ...
- of: patiënt uitnodigen door poppetje + uitnodigen via mail

### uitlezen meetwaardes patiënt:

- libreview.com
- mailadres + ww ...
- naam patiënt
- glucosegeschiedenis glucoserapporten dagelijks logboek

Met dank aan Irene Levinson, praktijkmanager Medisch Centrum Gelderlandplein.